# Supplement to the iX104C<sup>2</sup> User Manual

## iX104C<sup>2</sup> Dual Mode Controls

There are two software elements that you can use to control the functionality of the iX104C<sup>2</sup> Dual Mode: Bios Setup Utility and Panel Control Center.

- Bios Setup Utility controls the default boot up settings
- Panel Control Center allows for temporary session based settings via the programmable keys.

## **BIOS Setup Utility**

1. Controls:

The Control for the Dual Mode system can be found in Bios Setup Utility under the Startup Configuration in the Digitizer Section:

| Boot Sequence                                            | Password       | LCD              |
|----------------------------------------------------------|----------------|------------------|
| Information Viewer                                       | Start          | up Configuration |
| st Boot                                                  |                |                  |
| horten the OS booting time                               | Enable         | <b>_</b>         |
| ocking Station                                           |                |                  |
| )ut of Standby Mode when<br>locking station has been att | tached Disable | •                |
| hermal Alarm                                             |                |                  |
| Nam to the user when temp<br>p to alarm level            | Enable         | •                |
| igitizer                                                 |                |                  |
| Digitizer Selection                                      | Auto           | -                |
|                                                          |                |                  |
|                                                          |                |                  |
|                                                          |                |                  |

#### Digitizer Selection values and meanings

| Digitizer Selection | Description                                                                                                    | Notes                                                                            |
|---------------------|----------------------------------------------------------------------------------------------------|----------------------------------------------------------------------------------|
| Auto                | Xplore's Auto Sensing feature is enabled allow for<br>automatic sensing of the active pen or Touch inputs.<br>The system manages the input method seamlessly<br>without user intervention | This is the default setting                                                      |
| Touch Only          | Turns on Touch input only. Active Digitizer and pen as well as the Auto Sense feature are disabled                                                                                        |                                                                                  |
| Digitizer Only      | Turns on Active Pen input only. Touch Panel and Auto Sense features are disabled.                                                                                                    | For iX104C2 and iX104C2V this<br>is the default setting and cannot<br>be changed |

#### 2. Security:

To allow or disallow User control of the input method use the Bios Setup Utility Supervisor password.

| Password Setting             | Description                                                    | Notes                                                                  |
|------------------------------|----------------------------------------------------------------|------------------------------------------------------------------------|
| No passwords set             | Control can be changed by anyone                               | This control is not controlled by Windows User groups                  |
| Supervisor password set only | Control can be only changed by<br>entering Supervisor password | The password will be prompted prior to<br>Bios Setup Utility will open |
| User Password set            | Controls are disabled                                          | Only the supervisor can change digitizer controls                      |

#### 3. Changing values:

Anytime the value is changed the Bios Setup Utility will prompt for the unit to be rebooted when the OK button is clicked. It is strongly recommended to reboot the system after changing this value.

This value will now be the default input mode.

### **Panel Control Center**

Panel Control Center allows for temporary, session-based changes to iX104C2 Dual Mode unit functions. Upon a reboot or a restart of the system these settings are lost and the default value set in BIOS SETUP UTILITY are restored.

By default these controls are not set by Panel Control Center and will need to set by the Administrator account of the tablet. (Any user that has administrator rights). The functions will be dependent on the value set in the Bios Setup Utility.

To setup, click on Panel Control Center (triangle icon in the System Tray)

- > Click on the configure button
- > Click the Change Button next to the P Key desired and
- > Choose Predefined Function as shown below

| A Panel Contro        | l Center                                                                                                    |               |
|-----------------------|----------------------------------------------------------------------------------------------------|---------------|
|                       |                                                                                                    |               |
| Launch<br>Button      | P1<br>Step 2/2 Start a pre-defined function                                                                                                    | n             |
| Pen                   | Function selection:                                                                                                    |               |
| Screen<br>Orientation | Decrease speaker volume<br>Turn speaker volume<br>Turn speaker on or off<br>Change screen orientation<br>Digitizer selection<br>Change video output |               |
| Default               | Ugitzer calibration<br>(Multimedia)Play/Pause<br>(Multimedia)Play/Pause<br>(Multimedia)Previous track<br>(Multimedia)Next track<br>Undock           | Finish Cancel |

There are two pre-defined functions; **Digitizer Selection** and **Touch Panel Toggle**.

| Pre-Define Function | Description                                                                                                    |
|---------------------|----------------------------------------------------------------------------------------------------|
| Digitizer Selection | This will toggle from <b>AUTO</b> to <b>Digitizer Only</b> to <b>Touch Only</b> , when Bios Setup Utility is set to AUTO.     |
| Touch Panel Toggle  | This will disable the Touch Panel if you desire to turn off the Touch input temporarily when in the Touch only or Auto Modes. |

Since the above Pre-defined functions are dependent on the Bios Setup Utility, the following chart show the functions and results:

| Pre-Define Function          | On-Screen Description when key is pressed  | Notes                                                                                                    |
|------------------------------|--------------------------------------------|----------------------------------------------------------------------------------------------------|
| Digitizer Selection          | Digitizer Only will display                | Since Digitizer only is<br>selected there is no other<br>input available. Digitizer is<br>left functioning.                                                                                                    |
|                              |                                            |                                                                                                    |
| 💕 start 🥁 🕼 dybelavia - Part | 445 <sup>23</sup> 85200                    | <u>3 年 1</u>                                                                                                    |
|                              | Pre-Define Function<br>Digitizer Selection | Pre-Define Function On-Screen Description when key is pressed   Digitizer Selection Digitizer Only will display   Image: Comparison of the selection of the selection of t |

| Bios Setup<br>Digitizer<br>Selection Value | Pre-Define Function | On-Screen Description<br>when key is pressed | Notes                             |
|--------------------------------------------|---------------------|----------------------------------------------|-----------------------------------|
| Digitizer Only                             | Touch Screen Toggle | Digitizer Only will display                  | Touch Screen is disabled already. |
|                                            |                     | Digitizer only                               |                                   |
|                                            |                     |                                              |                                   |

| Bios Setup<br>Digitizer | Pre-Define Function       | On-Screen Description<br>when key is pressed | Notes                                                                                              |
|-------------------------|---------------------------|----------------------------------------------|----------------------------------------------------------------------------------------------------|
| Selection Value         |                           |                                              |                                                                                                    |
| Touch Only              | Digitizer Selection       | Touch Only will display                      | Since Touch only is selected<br>there is no other input<br>available Touch is left<br>functioning. |
|                         |                           |                                              |                                                                                                    |
|                         |                           | aren Faner omy                               |                                                                                                    |
|                         | 👪 start 🧉 🕼 dytodogt-Fart | 1449 <sup>2</sup> (85-30                     | 17 <u>94</u>                                                                                       |

| Bios Setup<br>Digitizer<br>Selection Value | Pre-Define Function | On-Screen Description<br>when key is pressed | Notes                                                                                                    |
|--------------------------------------------|---------------------|----------------------------------------------|----------------------------------------------------------------------------------------------------|
| Touch Only                                 | Touch Screen Toggle | Touch Screen Off/On                          | This will turn on or off the<br>Touch Screen. Note, if<br>touch screen is off and unit<br>goes into standby or<br>hibernate Touch Screen will<br>automatically be turned back<br>on. |
|                                            |                     |                                              |                                                                                                    |

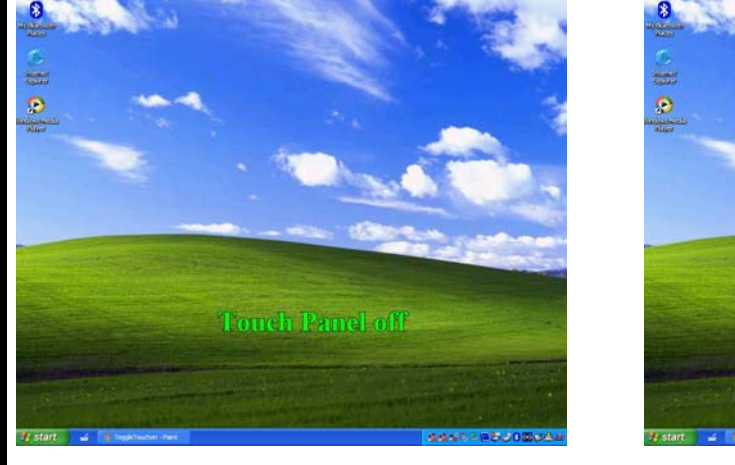

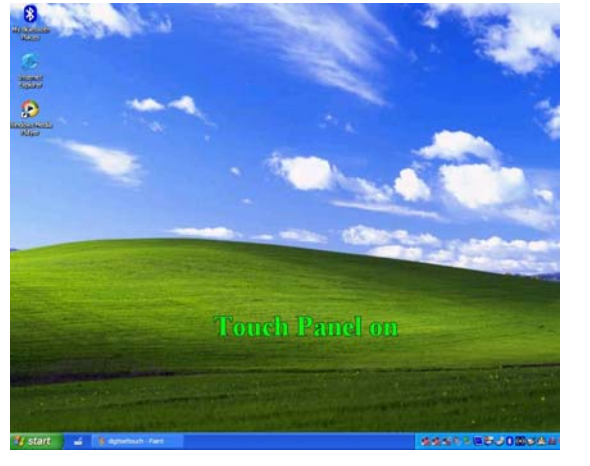

| Bios Setup<br>Digitizer<br>Selection Value | Pre-Define Function | On-Screen Description<br>when key is pressed | Notes                                                 |
|--------------------------------------------|---------------------|----------------------------------------------|-------------------------------------------------------|
| Auto                                       | Digitizer Selection | Auto, Digitizer only or Touch only           | This rotates through each mode and displays that mode |
|                                            |                     |                                              |                                                       |

| Bios Setup<br>Digitizer<br>Selection Value | Pre-Define Function | On-Screen Description<br>when key is pressed | Notes                                          |
|--------------------------------------------|---------------------|----------------------------------------------|------------------------------------------------|
| Auto                                       | Touch Screen Only   | Auto or Digitizer Only                       | This function turns on or off the touch panel. |
|                                            |                     |                                              |                                                |

## **Examples of implementation:**

#### Sample 1

Power users or limited users to have Touch only with the ability to turn off the touch screen. Users do not have option to change any controls.

Setup:

- Set a Supervisor password in Bios Setup utility. (This will protect the digitizer selection, for that matter all bios setup utility controls)
- 2. Set one of the P Keys to Touch Panel Toggle in Administrator mode (Windows)
- 3. Create User Account (Add new user). Or if user is already created the setting the admin has set will replicate to all users on the unit.

#### Sample 2

Power user or limited users to default to Auto Sense but allow temporary selection. Users have the option to change the default.

Setup:

- 1. Do not set a Supervisor password (leave open)
- 2. Set one of the P Keys to Digitizer Selection
- 3. Create User Account (add new User)